「筆まめ Ver.21」製品 FAQ - 「文章やイラストの大きさを変えるには?」

## 文章やイラストの大きさを変えるには?

文書番号 210722 | 更新日 2010 年 9 月 1 日

文章やイラストは好きな大きさに変更することができます。通常は文章もイラストも枠の大きさに合わせて拡大・ 縮小されます。ここでは、文章の大きさを変更する手順をご案内します。

## 文章やイラストの大きさを変更する

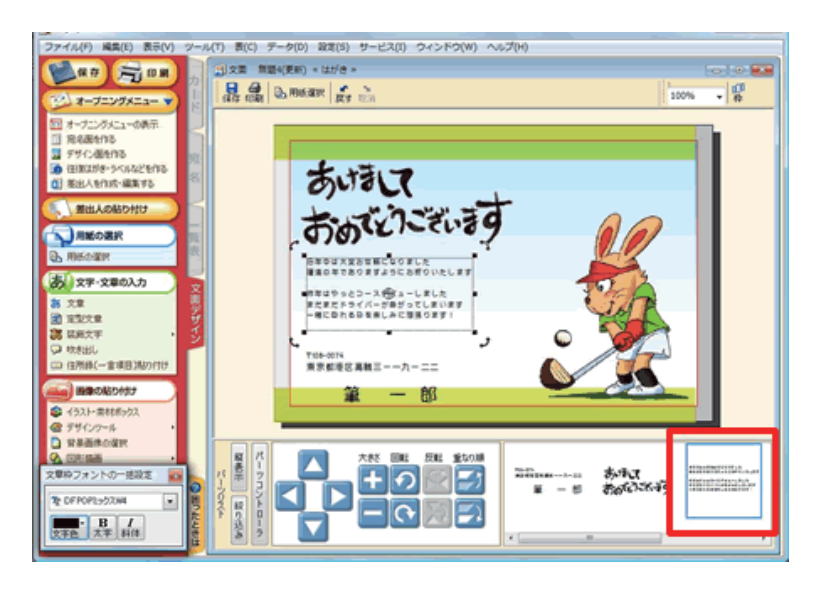

 文面ウィンドウのパーツリストより、大 きさを変更したい文章をクリックしま す。

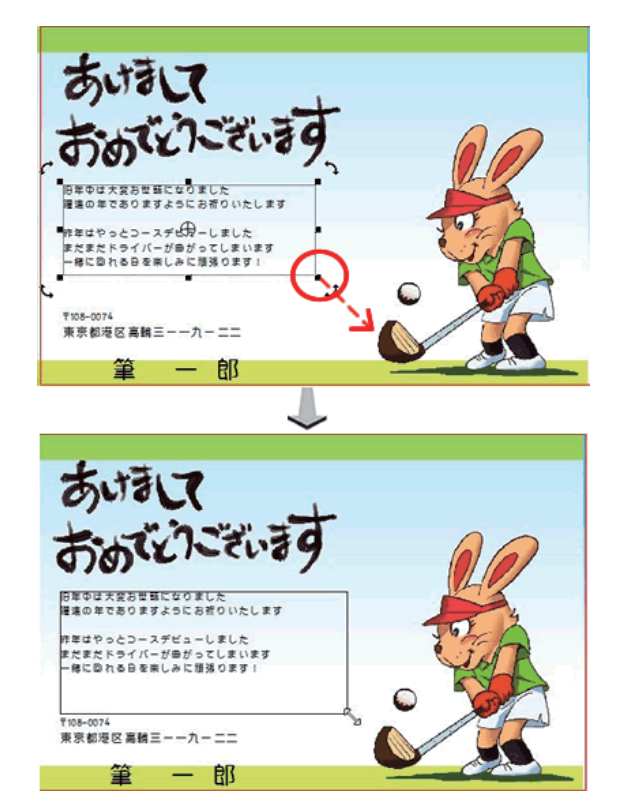

2 選択した文章が点線枠で囲まれます。 マウスを四隅の「■(または□)のマーク」 の上に合わせます。 マウスポインタが二方向の矢印の形に変

わったら、そのまままの状態で文章枠 をドラッグし文章枠の大きさを変更しま す。

※ドラッグとは、マウスの左ボタンを押したまま、マウスを動かすことです。

## 参照

「**パーツコントローラ**」を使うと簡単に操作できます。画像が選択されている状態で、大きさのボタンを押し続けると、 枠の大きさが変わります。

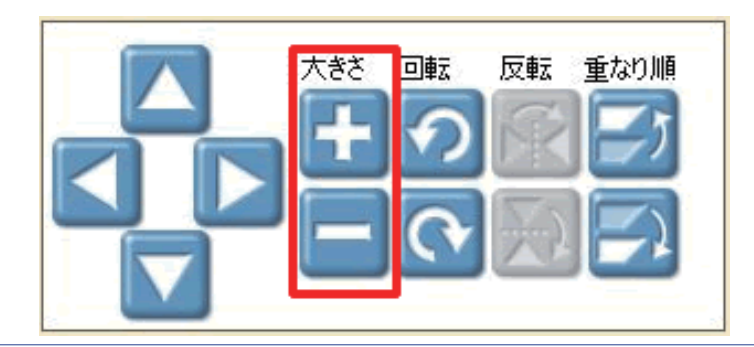

以上の操作で、文章の位置を任意に移動できます。